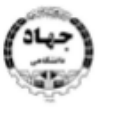

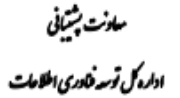

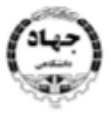

معادنت آموزش اداره کل برنگدریزی دقوسه آموزش

راهنمای پنل فراگیر

## https://jdrouyesh.ir/rooyesh2

| ی موجود در پنل فراگیر: 🧲 | منو ها;        |
|--------------------------|----------------|
| داشبورد                  |                |
| کلیه دوره ها             | $\  \!   \!  $ |
| برنامه هفتگی             |                |
| مدارک آپلود شده          | ±.             |
| ورود به آموزش آنلاین     | ()             |
| ورود به آزمون آنلاین     | ?              |
| خروج                     | Ð              |

\* فراگیرانی که در واحدهای مختلف ثبت نام داشته اند در بدو ورود به پنل خود ابتدا می بایست واحدی را که می خواهند به پرونده ی آن وارد شوند را انتخاب نمایند.

| سامانہ آموزش جھاددان<br>بیا أن                                     | انىثىگاھى                                                       | A=0   |
|--------------------------------------------------------------------|-----------------------------------------------------------------|-------|
| لیست واحدها<br>نام کاربری و رمز عبور،<br>نام کاربری<br>۲۹۳۴۱۳۸۱۷۷۴ | دهایی که فراگیر در آن پرونده آموزشی دارد :<br>قزوین<br>کرمانشاه |       |
| رمز عبور<br>•••••••••<br>ورود ←                                    | ~                                                               | II II |

| میدنت بشتیانی<br>مدونت بشتیانی<br>دوره کل توسد فاوری اطلامات                             |                      | ىنى                                      | مین<br>مدن ۲ دنی<br>اداره کر بکریزی دوس۲<br>داشبورد                                                |
|------------------------------------------------------------------------------------------|----------------------|------------------------------------------|----------------------------------------------------------------------------------------------------|
| ו בלנה פופר<br>אז באזא                                                                   | واحد<br>خراسان شعالی | زمان آخرین ورود<br>۲۰۰۵/۰۶ ماله ۲۵/۱۰/۱۶ | ینل فراکیر<br>نام کاردری<br>علامانیاف                                                              |
|                                                                                          | اطلاعات شخصی         |                                          | ویرایش اطلاعات فراگیر<br>معرد محرد<br>۹۱۵۷۲۹۱۵۲۹۰<br>عنی<br>۱۹۵۲۲۹۲۳۹۲۹                            |
|                                                                                          |                      |                                          | ایمل<br>ایمل<br>من<br>ادرس<br>فکس<br>دیستی<br>در سوی<br>می وی سایت<br>ادرس وب سایت<br>ادرس وب سایت |
|                                                                                          |                      | •                                        | اوات فرادی<br>مرد دسم بزدی<br>مرد دندم بزدی<br>ن تسویر<br>ش ثبت اطلاعات                            |
|                                                                                          | ICDLY                |                                          | لیست دور ه های بدهکار<br>ICDL۲                                                                     |
| ≣ پرافت بدهی                                                                             |                      | 🖻 پرافت بدهی                             | میغ بدھی : ••••••<br>ICDLY<br>میلغ بدھی : ••••                                                     |
| جهت پرداخت بدهی هر دوره روی<br>این دکمه کلیک کنید تا به درگاه<br>مربوطه ارجاع داده شوید. |                      | 🖻 پزافت بدهی                             |                                                                                                    |

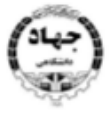

مادن آموزش

اداره ك برنكمه رزى وتوسد آموزش

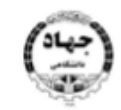

معادنت پشیبانی اداره کل توسه خادری اطلاحات

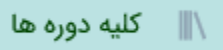

در این منو تمامی دوره هایی که فراگیر در واحد مربوطه ثبت نام نموده را نمایش می دهد.

کلیه دوره ها

| v     | ۲۵          |              |           |          |                                                 |        |             |        |               |              |              |
|-------|-------------|--------------|-----------|----------|-------------------------------------------------|--------|-------------|--------|---------------|--------------|--------------|
| شام   |             |              | شامل پ    | شامل پ   | شامل                                            | شامل پ |             | شامل پ | برابر با پ    | برابر با 🗸   |              |
| وضعيا |             |              | ترم       | کارگروہ  | مركز                                            | جنسيت  |             | کلاس   | شناسه ثبت نام | شناسه کلاس   |              |
| 9     | تاريخ خاتمه | تاريخ شروع   |           | کارگروہ  | مركز                                            | جنسيت  | اساتيد      | كلاس   | شناسه ثبت نام | شناسه کلاس * |              |
| خ     | IF4F/0N/W0  | I#9F/oY/oI   | زمستان ۹۴ | كامپيوتر | مرکز آموزشی تخصصی کوتاه مدت - شماره ۱ ( بجنورد) | مختلط  | حسن ايزانلو | ICDLY  | үрлларал      | ۲۲۵۱۲۳۱      | <b>8 8</b> 0 |
| خ     | IFGE/01/40  | 18°9'F/0Y/01 | زمستان ۹۴ | كامپيوتر | مرکز آموزشی تخصصی کوتاه مدت - شماره ۱ ( بجنورد) | مختلط  | حسن ايزانلو | ICDLY  | የ۶۸۸۵۶۵۹      | ۲۲۵۱۲۳۰      | <b>e e</b> O |
| خ     | IF9F/0N/W0  | 11#9F/oY/o1  | زمستان ۹۴ | كامپيوتر | مرکز آموزشی تخصصی کوتاه مدت - شماره ۱ ( بجنورد) | مختلط  | حسن ايزانلو | ICDLY  | የ۶እለ۵۶۶°      | 2701779      | <b>e e</b> O |

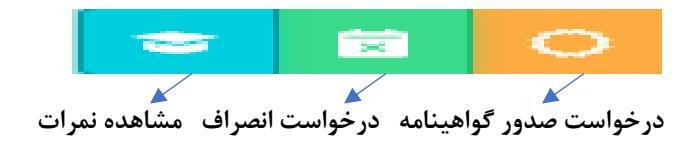

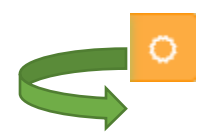

ثبت درخواست صدور گواهینامه برای دوره ICDL۲

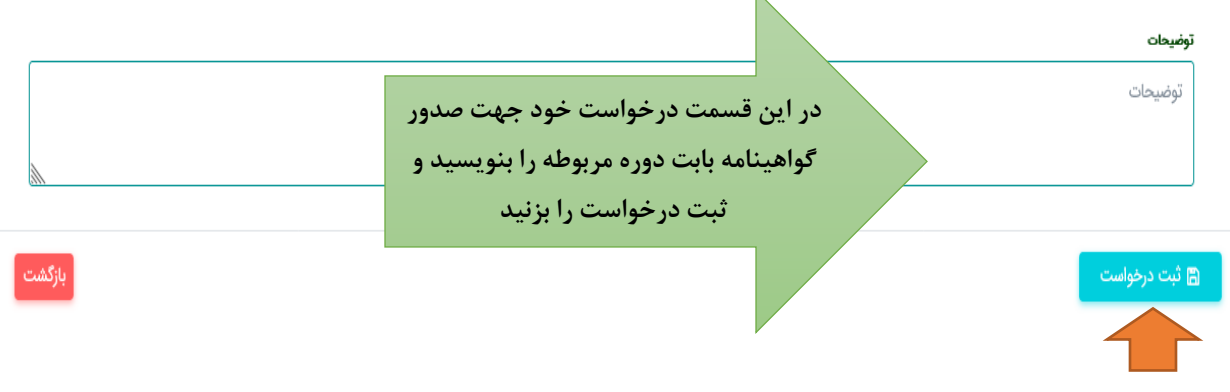

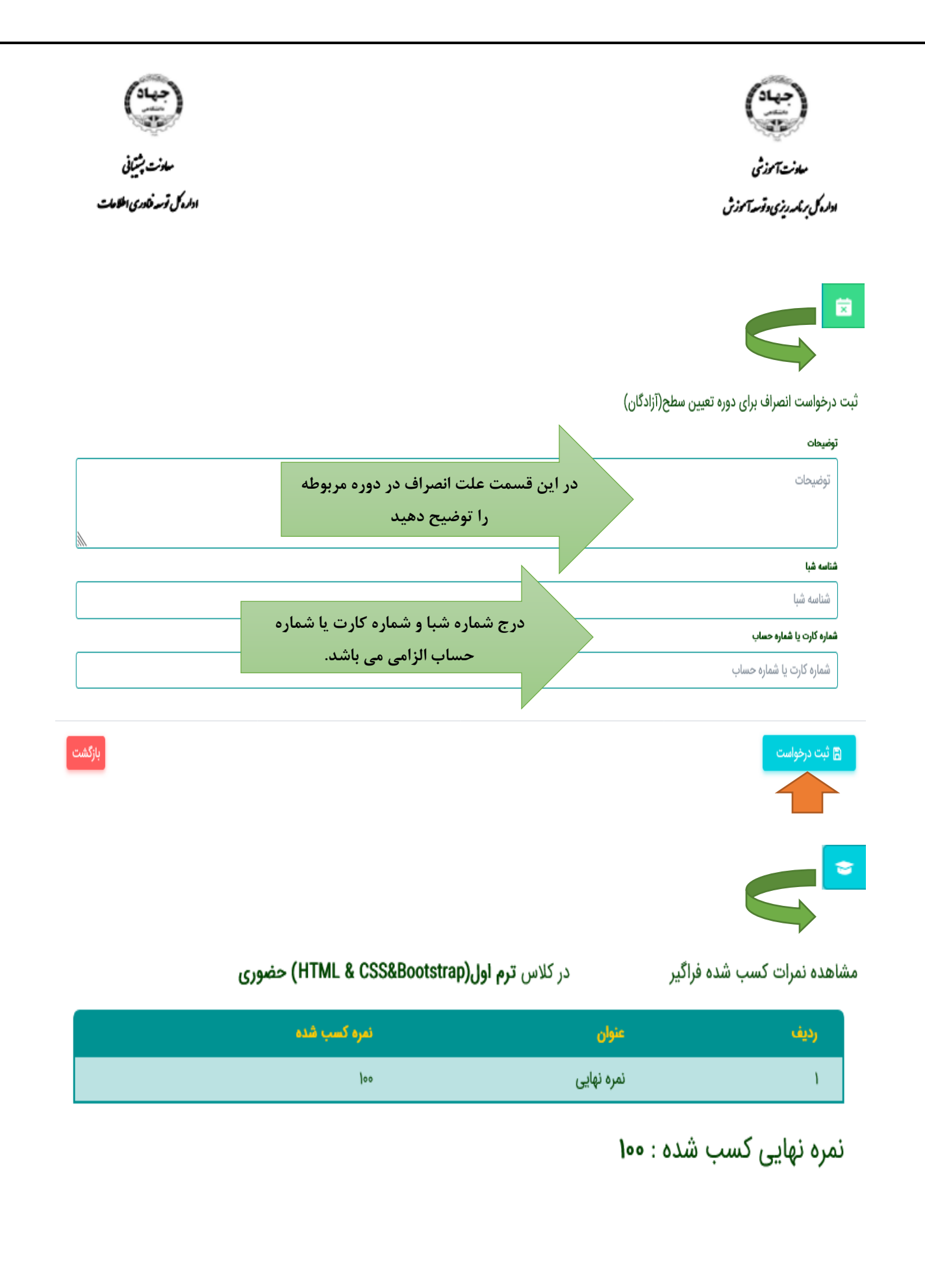

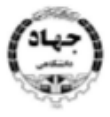

مىلەنت تەموزشى ادارەكى برىكىردىزى دۆسەتاموزش

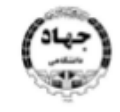

مهادنت پشیبانی اداره کل توسه فادری اطلاحات

💿 🛛 برنامه هفتگی

در این منو می توانید برنامه هفتگی ( ساعت و محل برگزاری ) دوره هایی که ثبت نام نمودید را مشاهده نمایید .

برنامه هفتگی

| ايام هنته | برنامه کلاس                                                                                  |
|-----------|----------------------------------------------------------------------------------------------|
| دوشنبه    | کلاس ترم اول(HTML & CSS&Bootstrap) حضوری محل برگزاری کلاس نه ت پ از ساعت ۱۳:۳۰ تا ساعت ۱۵:۰۰ |
| پنجشنبه   | کلاس ترم اول(HTML & CSS&Bootstrap) حضوری محل برگزاری کلاس نه ت پ از ساعت ۹:۰۰ تا ساعت ۱۰:۳۰  |

📩 🛛 مدارک آپلود شده

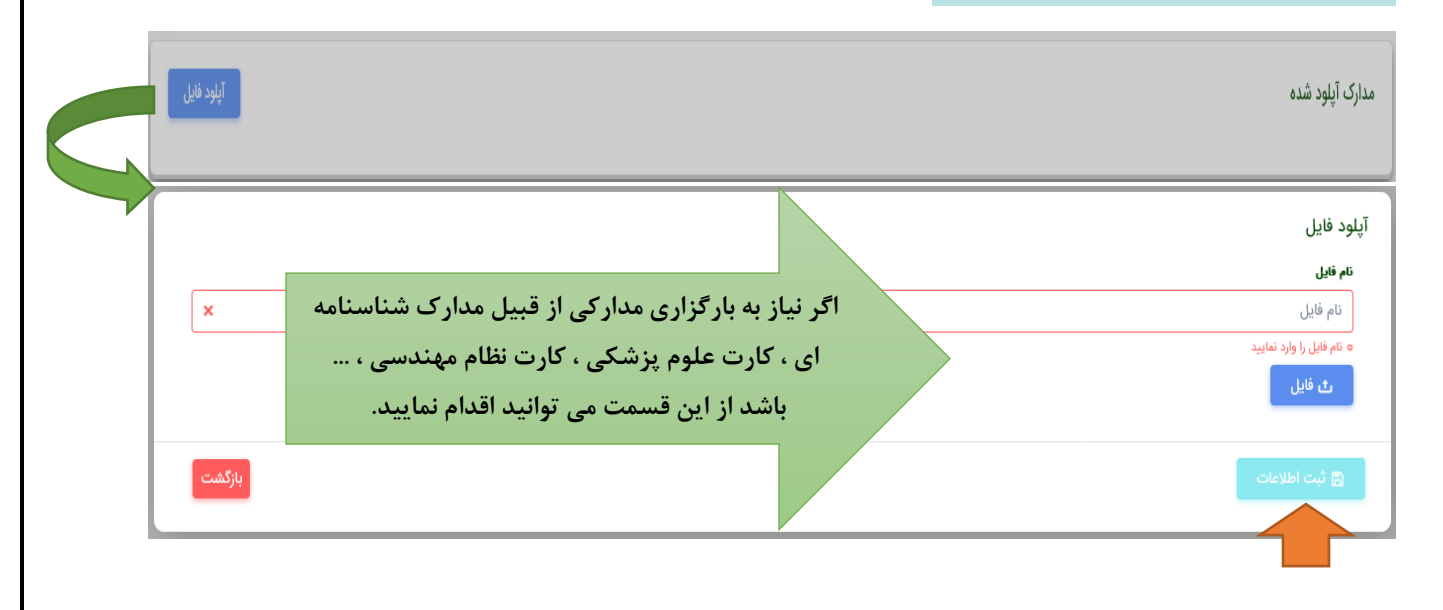

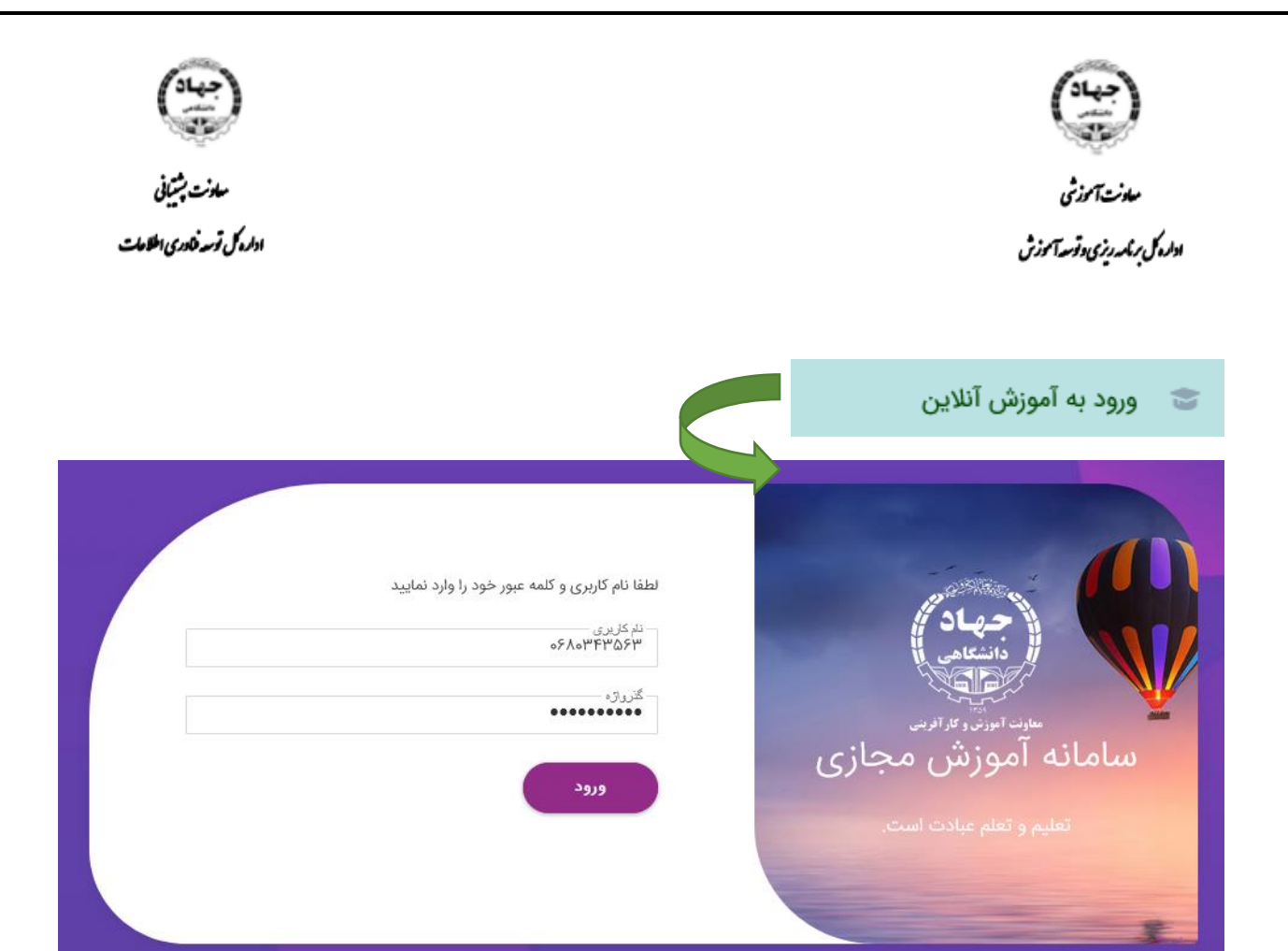

| ? ورود به آزمون آنلاین             |
|------------------------------------|
|                                    |
| حبهاد                              |
| معاونت آموزنی و کار آفرینی         |
| سامانه ازمون برخط<br>نام کاربری    |
| رمز عبور                           |
| ورود                               |
| ورود از طریق سامانه جامع روابط کار |